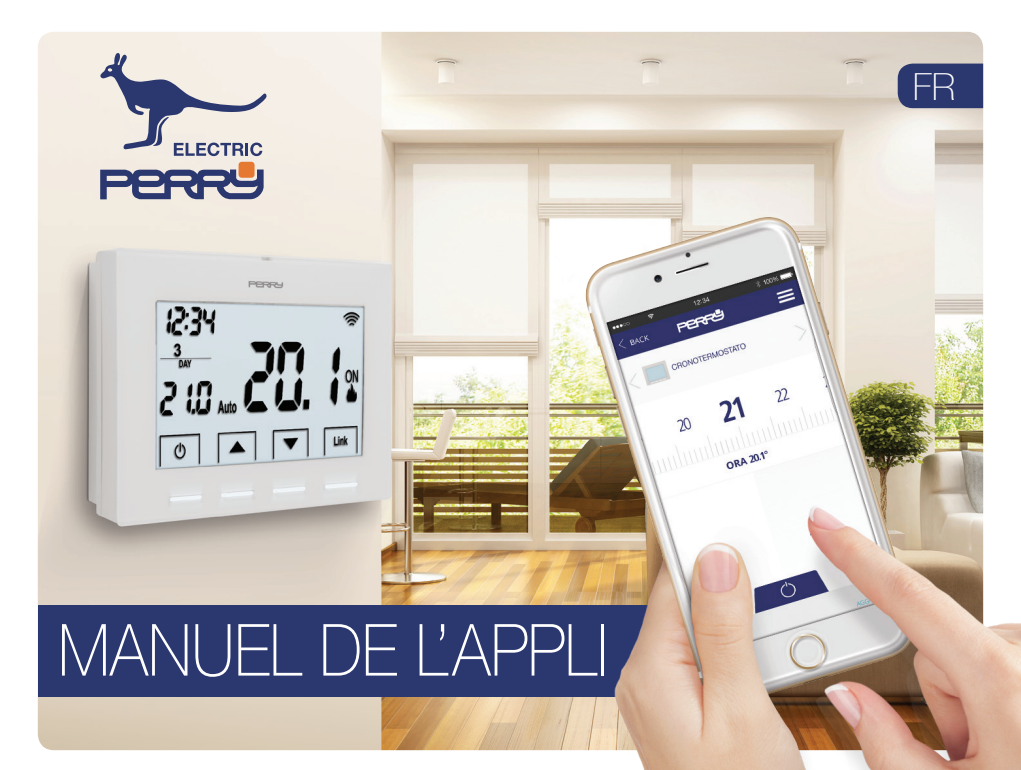

| Page-écran principale                              | 3   |
|----------------------------------------------------|-----|
| Connexion                                          |     |
| Créer un compte                                    |     |
| Compte                                             |     |
| Configurations de mon compte                       | 6   |
| Données concernant le compte                       | 7   |
| Sélection de la langue                             | 7   |
| Gestion des logements                              | 8   |
| Ajouter une nouvelle habitation                    | 8   |
| Configurations d'une habitation                    | 9   |
| Association à la Smartbox                          | 9   |
| Géolocalisation                                    | 10  |
| Forçage d'éloignement                              | 11  |
| Installation de nouveaux dispositifs               | _12 |
| Association de Thermostat via l'appli              | 12  |
| Association de Thermostat en local                 | 13  |
| Association au dispositif Energy Meter via l'appli | 14  |
| Association au dispositif Energy Meter en local    | 15  |
| Thermostat                                         | 16  |
| Page-écran principale                              | 16  |
| Manuel / Arrêt                                     | 18  |
| Options du thermostat                              |     |

| Configuration                   |     |
|---------------------------------|-----|
| Type d'installation             |     |
| Type de contrôle                |     |
| Écart d'éloignement             | 20  |
| Programmation                   | 21  |
| Programmation quotidienne       | 21  |
| Copier un programme             |     |
| Ajouter / Modifier un programme | 23  |
| Configurations de l'heure       |     |
| Enregistrements                 |     |
| Energy Meter                    | _25 |
| Page-écran principale           |     |
| Consommation instantanée        |     |
| Configuration                   |     |
| Enregistrements                 | 25  |
| Aide                            |     |
| Assistance                      | 30  |

# Inde<u>x</u>

### Page-écran principale

L'appli permet à l'utilisateur de configurer, de programmer et d'accéder aux statistiques de consommation en utilisant une interface simple et intuitive.

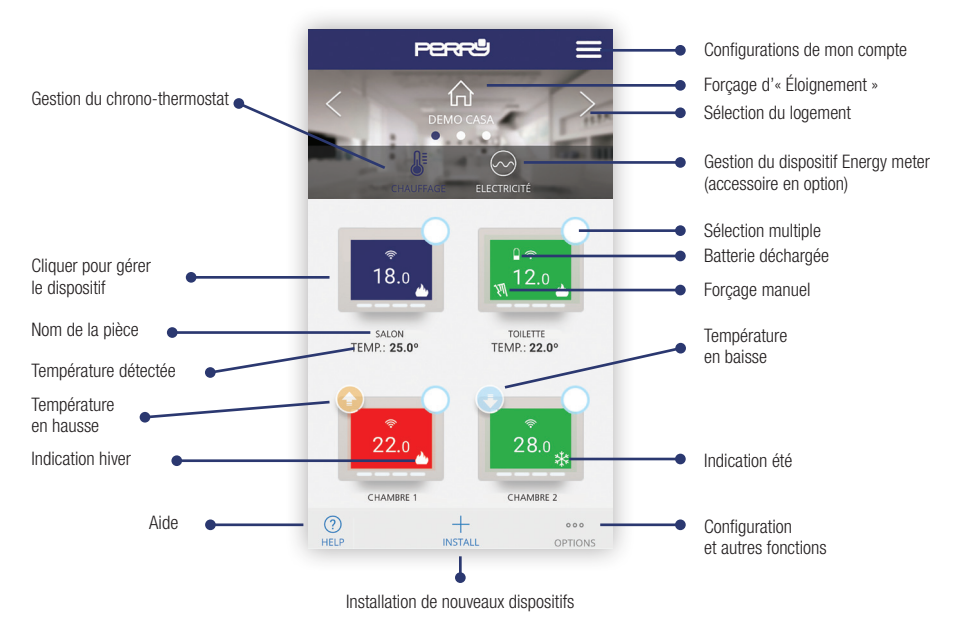

### Connexion

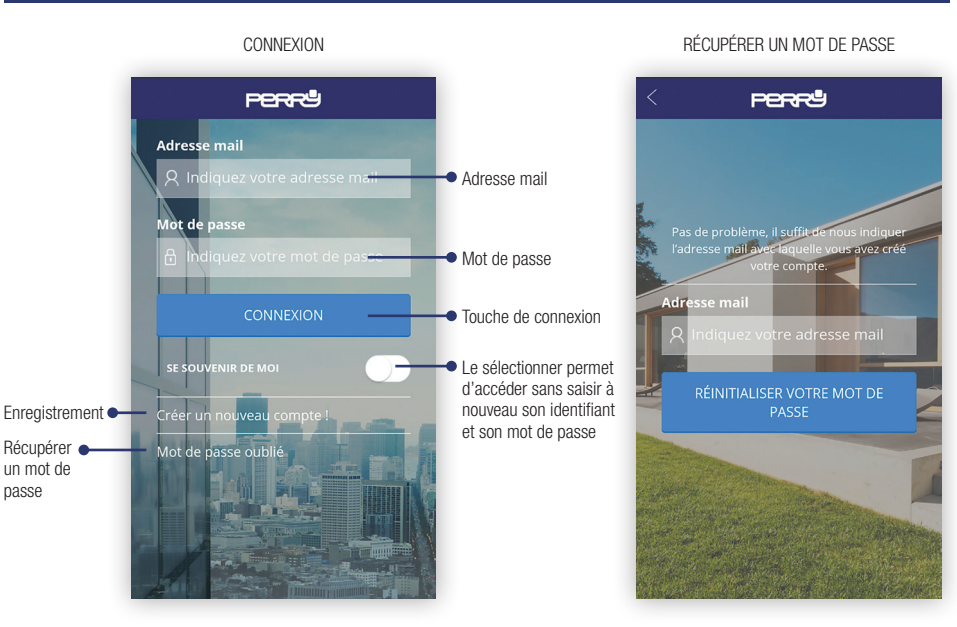

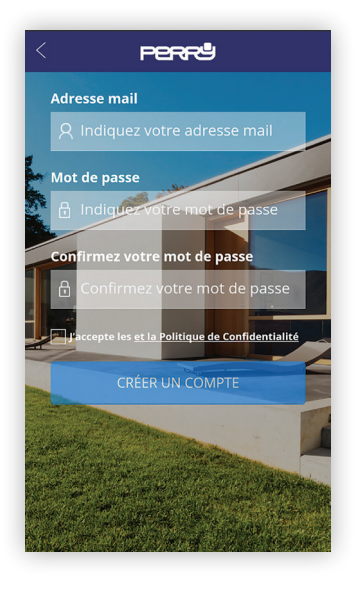

La création et l'enregistrement d'un compte pour la gestion du chronothermostat sans fil sont entièrement gratuits.

Pour ce faire, il faut être en possession d'une adresse mail valide à laquelle accéder pour pouvoir terminer l'enregistrement via un e-mail de contrôle.

Plusieurs appareils (tablette, ordinateur, smartphone) peuvent utiliser le même compte et contrôler les appareils associés.

Les modifications effectuées par un appareil sont répliquées sur tous les dispositifs qui ont accès au compte.

Il faut accepter les termes et les conditions d'utilisation ainsi que la politique de confidentialité pour pouvoir s'inscrire.

#### Cherchez l'appli Perry ChronoThermostat dans les stores ou prenez en photo le code QR pour le système d'exploitation que votre appareil utilise.

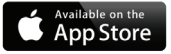

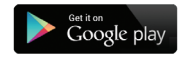

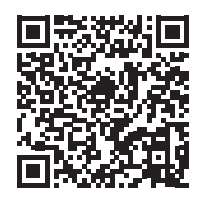

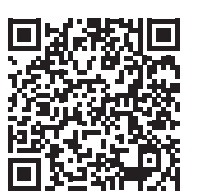

# Compte

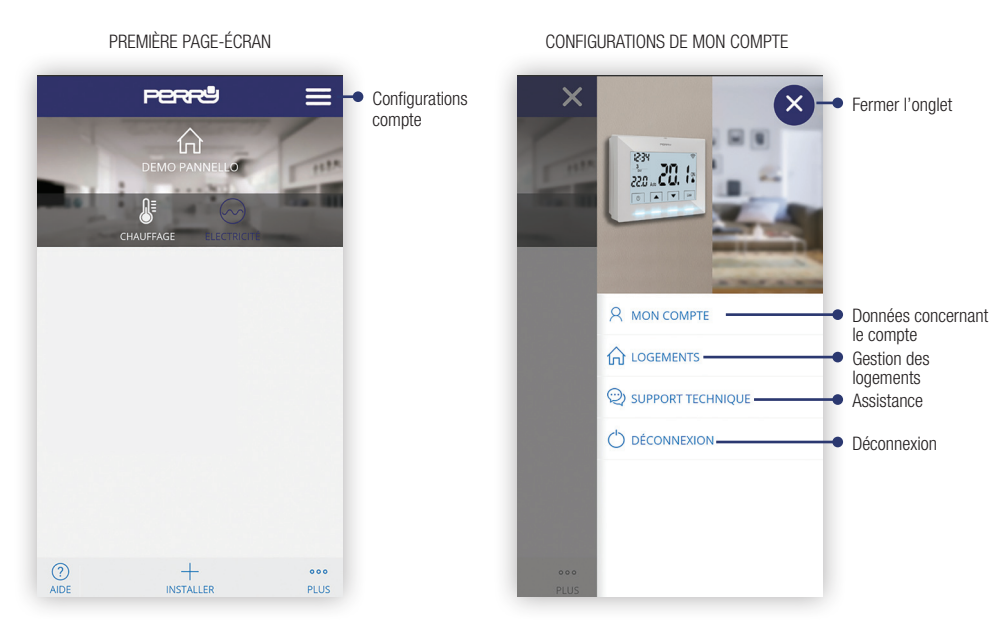

# Compte

#### DONNÉES CONCERNANT LE COMPTE

| < Perru                          | ≡     |
|----------------------------------|-------|
|                                  |       |
| MES INFORMATIONS                 | >     |
| IDENTIFIANT                      |       |
| Perry                            |       |
| LANGUE                           |       |
| Français                         | -     |
| CHANGER ADRESSE MAIL             | >     |
| NOUVELLE ADRESSE MAIL            |       |
| Introduisez votre nouvelle adres | se mi |
| CONFIRMER AVEC MOT DE PASSE      |       |
| Introduisez votre mot de passe a | actue |
| 0                                |       |

#### SÉLECTION DE LA LANGUE

| < васк      | PERRU             | $\equiv$ |
|-------------|-------------------|----------|
| 3           |                   |          |
| MIE INFO    |                   | >        |
|             |                   | 0        |
| Englis      | 'n                | 0        |
| Españ       | ol                | 0        |
| Italian     | 0                 | 0        |
| Deutso      | ch                | 0        |
| França      | nis               | O        |
|             | password corrente |          |
| (?)<br>HELP |                   |          |

#### GESTION DES LOGEMENTS

| <       | PERRª           |  |
|---------|-----------------|--|
| MES LOG | GEMENTS         |  |
| + Ajou  | ter un logement |  |
|         |                 |  |
|         |                 |  |
|         |                 |  |
|         |                 |  |
|         |                 |  |
|         |                 |  |
| 0       |                 |  |
| AIDE    |                 |  |

#### AJOUTER UNE NOUVELLE HABITATION

| < Perrå 🚍                           |   |
|-------------------------------------|---|
| 2                                   |   |
| INFORMATIONS CONCERNANT LE LOGEMENT |   |
| NOM DU LOGEMENT                     |   |
| Indiquez le nom du logement         |   |
| FUSEAU HORAIRE                      |   |
| Sélectionnez 👻                      |   |
| SUIVANT                             |   |
|                                     | - |
|                                     |   |
|                                     |   |
|                                     |   |
|                                     |   |
| AIDE                                |   |

#### **Configurations de mon compte**

#### CONFIGURATIONS D'UNE HABITATION

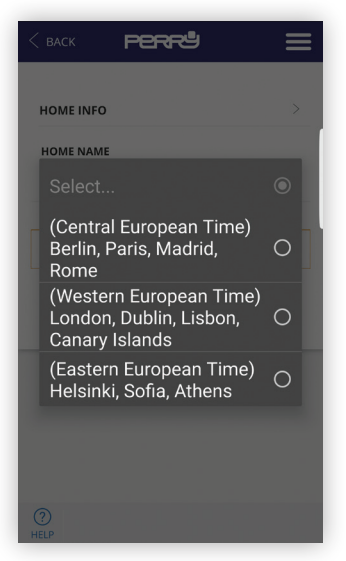

#### ASSOCIATION À LA SMARTBOX

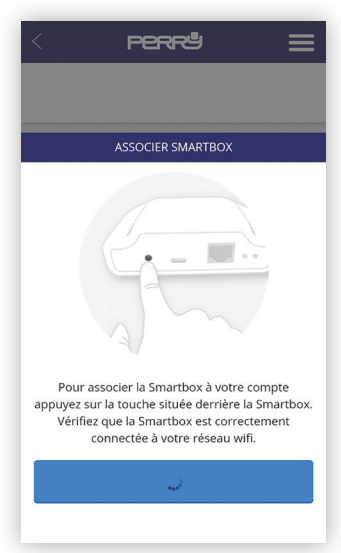

### Géolocalisation

La Géolocalisation permet de réduire automatiquement la température configurée lorsque l'utilisateur n'est pas chez lui. Le système ne nécessite pas d'intervention grâce à l'utilisation de la fonction GPS du smartphone. La température de baisse peut être configurée par l'utilisateur (jusqu'à un maximum de 5 °C), elle peut être activée ou désactivée et elle peut être modifiée manuellement.

• De l'onalet des PPPP PPRR<sup>L</sup>  $\equiv$ configurations de Activation de la compte, sélectionner le Activer la géolocalisation géolocalisation loaement et cliauer sur la géolocalisation (c'est Be ۲ ainsi que la fonction Map Satellite s'active). INFORMATIONS CONCERNANT LE LOGEMENT 18 Isonzo Sélectionner ensuite l'emplacement de son NOM DU LOGEMENT logement sur le plan et DEMO pannello Emplacement l'enregistrer. de l'habitation market Tigros FUSEALL HORAIRE sur le plan · Configurez la distance Berlin, Paris, Madrid, Rome au-delà de laquelle le système considère que **IDENTIFICATEUR DE DISPOSITIE** vous n'êtes pas chez VOUS. 6f91abd368a08895ef Google Map data ©2017 Google Terms of Use Configurez la Rayon de la maison (m.) distance de 150 300 1000 votre habitation pour activer la baisse de la température AIDE

### Forçage éloignement

- Il y a deux façons d'intervenir manuellement :
  - via l'appli, en sélectionnant le logement depuis la page-écran principale
  - Appuyer sur un bouton quelconque du thermostat. Le système comprend ainsi qu'il a quelqu'un dans l'habitation et il configure le mode « CHEZ SOI ».
- NB : une intervention sur le dispositif via l'appli, comme par exemple augmenter ou baisser la température, ne modifie pas l'état « CHEZ SOI/ PAS CHEZ SOI ».

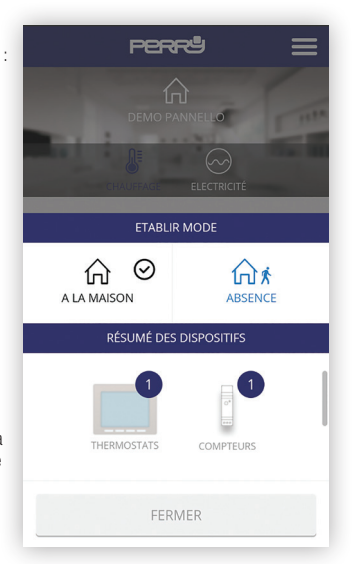

Appuyer sur la touche « Installer » de la page-écran principale pour accéder au menu d'installation et sélectionner le type de dispositif.

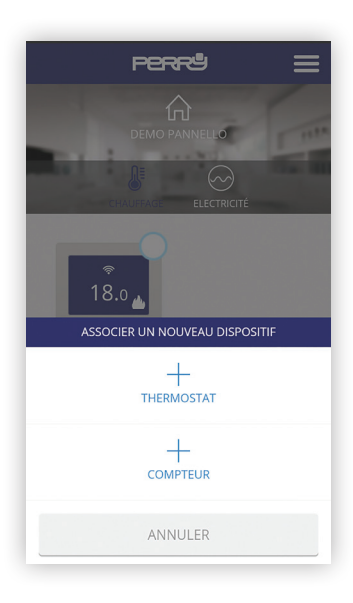

### Installation de nouveaux dispositifs

#### ASSOCIATION DE THERMOSTAT VIA L'APPLI

Suivre la procédure guidée pour procéder rapidement à l'association du thermostat en appuyant sur la touche de recherche et sur les deux touches indiquées sur le thermostat pendant 3 secondes.

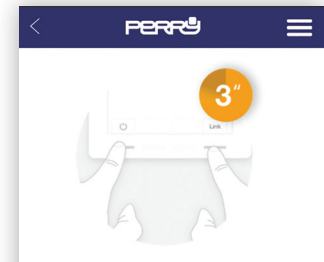

# Associer un nouveau thermostat

Pour associer un nouveau thermostat, appuyez sur la touche **Standby** (la touche gauche) et la touche **Link** (la bonne touche) pendant **3 secondes** jusqu'à ce qu'apparaisse le symbole de réseau en haut à gauche de votre écran (voir image).

#### RECHERCHER

#### Installation de nouveaux dispositifs

#### ASSOCIATION DE THERMOSTAT EN LOCAL

Au lieu de l'association via appli, il est possible d'associer le chrono-thermostat en appuyant pendant trois secondes sur la touche d'association de la Smartbox et pendant 3 secondes sur les deux touches extérieures du thermostat.

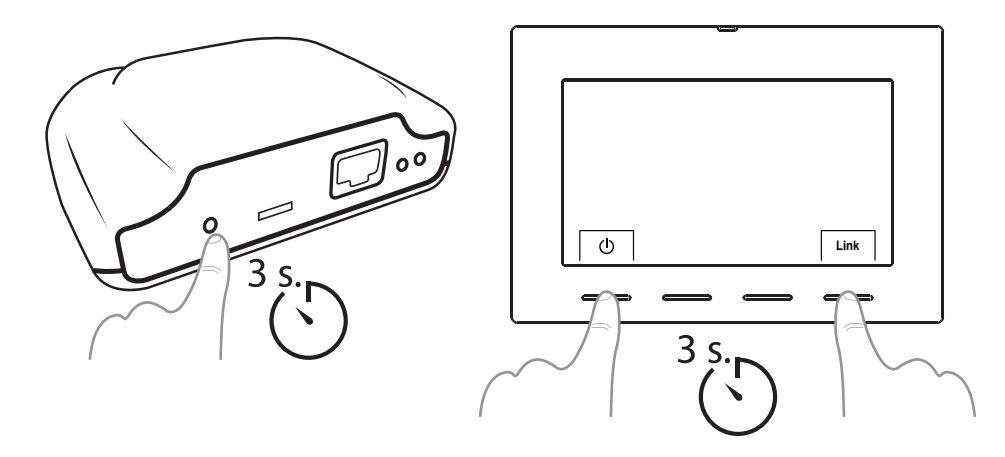

Après une dissociation du chrono-thermostat (en suivant la procédure décrite dans le manuel relatif), il suffit de sélectionner l'appareil sur la page-écran principale de l'appli, en utilisant la case de sélection multiple, puis de sélectionner « Supprimer ».

#### Installation de nouveaux dispositifs

ASSOCIATION AU DISPOSITIE ENERGY METER VIA L'APPLI

Appuyer sur la touche « Installer » de la page-écran principale pour accéder au menu d'installation et sélectionner le type de dispositif.

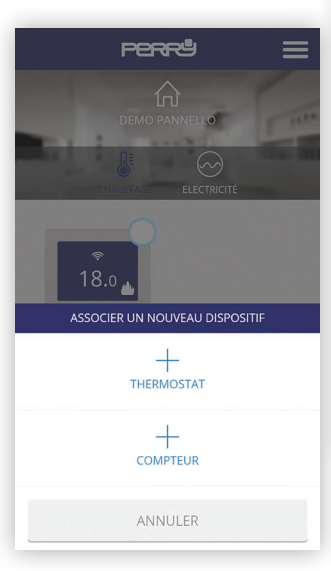

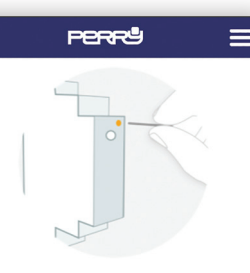

#### Associer compteur électrique

pour associer le compteur, appuyez avec un clip sur le petit bouton sur le dessus de l'appareil (voir photo). Vous pouvez vérifier qu'il est associé en observant le compteur LED.

#### États LED

- Unassociated: LED éteinte
- Associé correctement: La ED clignote une fois toutes les deux

Pour associer le dispositif Energy meter via l'appli, appuyer sur la touche de recherche et avec un trombone, sur la touche présente sur le compteur.

#### États LED

- Unassociated: LED éteinte
- Associé correctement: La LED clignote une fois toutes les deux secondes et demi
- Associate mais a perdu:

La LED clignote une fois toutes les demiseconde. Cela se produit lorsque la Smartbox est déconnecté, par exemple. Une fois que la communication avec la Smartbox soit restitué, le compteur se connectera automatiquement.

#### RECHERCHE EN COURS...

? AID

#### Installation de nouveaux dispositifs

ASSOCIATION AU DISPOSITIF ENERGY METER EN LOCAL

Au lieu de l'association via appli, il est possible d'associer le dispositif Energy meter en appuyant pendant trois secondes sur la touche d'association de la Smartbox et, en utilisant un trombone, sur la touche du dispositif Energy meter.

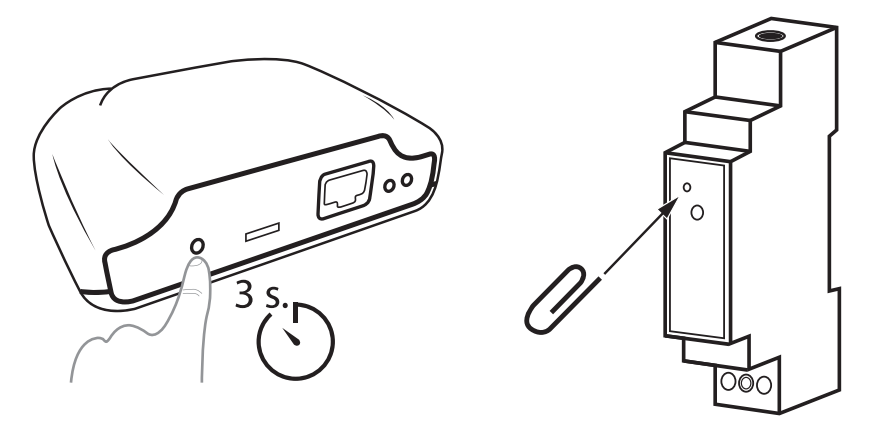

#### PAGE-ÉCRAN PRINCIPALE

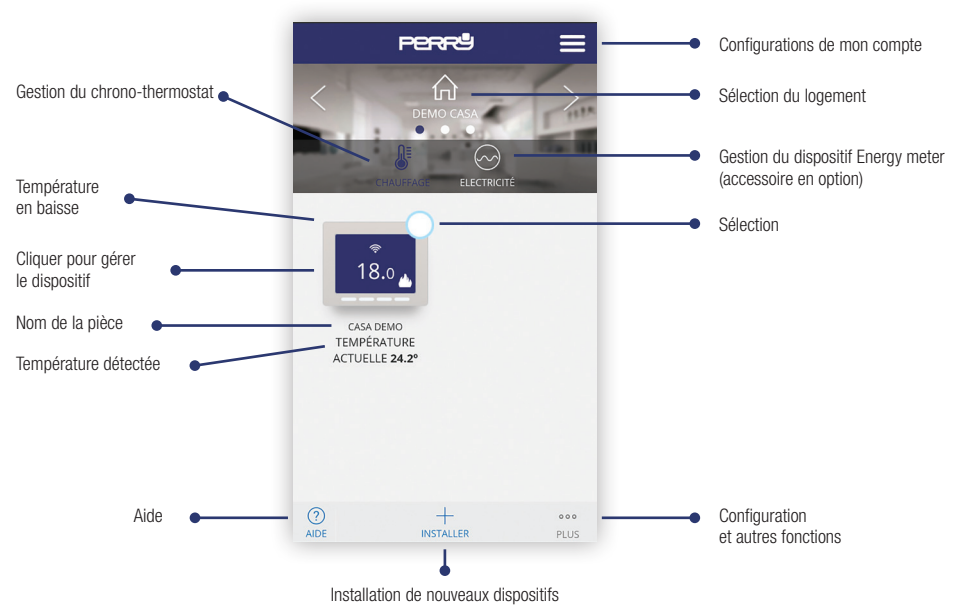

#### SÉLECTIONS MULTIPLES

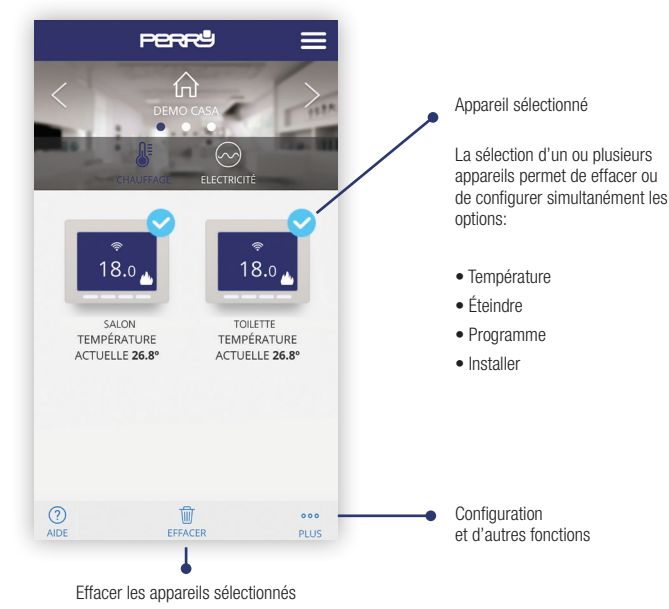

### Thermostat

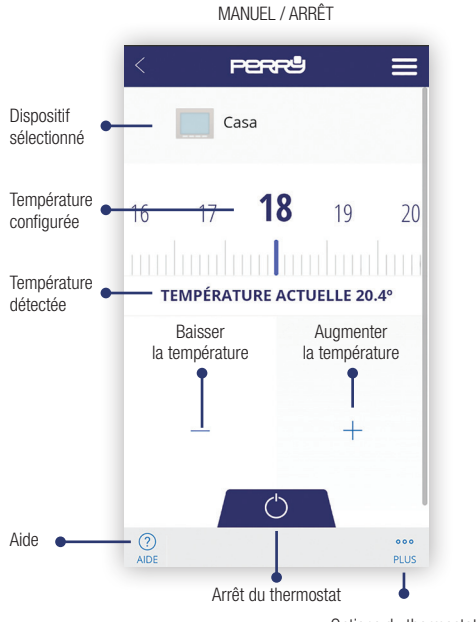

#### OPTIONS DU THERMOSTAT

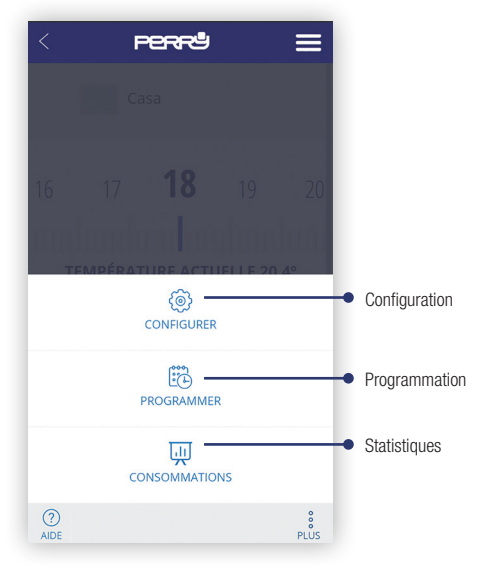

Options du thermostat

 Sur la page-écran principale, sélectionner le ou les chronothermostats et configurer pour chacun d'entre eux l'écart d'éloignement (jusqu'à un maximum de 5 °C).

Configuration

d'éloignement

de l'écart

| r | < Perru                          | ≡          |
|---|----------------------------------|------------|
|   | NOM                              |            |
| n | Casa                             |            |
| 1 | UNITÉ DE TEMPÉRATURE             |            |
|   | Celsius                          | *          |
|   | түре                             |            |
|   | Chaleur                          | •          |
|   | RÉGULATION                       |            |
|   | Hystéresis (1,6 °C)              | *          |
|   | ANTI-AGARROTAMIENTO DE BOMBA     | $\bigcirc$ |
|   | BAISSE DE TEMPÉRATURE PENDANT AB | SENCE (°C) |
| - | - 2.0                            | -          |
|   |                                  |            |
|   | (?)<br>AIDE                      |            |
|   |                                  |            |

PAGE-ÉCRAN DE CONFIGURATION

Page-écran de configuration. Cette section permet de configurer aussi :

- · le nom du chrono-thermostat
- · le type de dispositif (chauffage / refroidissement)
- le type de contrôle : Hystérésis (0,2 °C / 0,4 °C / 0,8 °C / 1,6 °C), PID (10 min. / 15 min. / 20 min. / 25 min.)
- Pompe anticalcaire : dans les installations dotées d'une pompe, il est bien de l'activer périodiquement pour éviter l'accumulation du calcaire et le grippage qui en résulte. Lorsque cette fonction est activée, le chrono-thermostat active le chauffage 10 minutes par semaine.
- Écart d'éloignement : la géolocalisation est utilisée pour baisser la température configurée en utilisant un écart lorsque l'on est pas chez soi.

#### FONCTIONS ACTIVÉES EN PERMANENCE

 Fonction anti-blocage avec une batterie déchargée : lorsque la batterie est déchargée (inférieure à 2,4 V), il se peut que le dispositif n'ait pas assez d'énergie pour éteindre le chauffage. En cas de batterie déchargée, le relais reste sur OFF.

## Configuration

# PERRU NOM UNITÉ DE TEMPÉRATURE 0 Sélectionnez... Chaleur Froid $\cap$ CHANGEMENT DE MODE CHALEUR/FROID Avertissement: la programmation actuelle sera réinitialisée

#### SÉLECTION DU TYPE D'INSTALLATION TYPE DE CONTRÔLE : HYSTÉRÉSIS / PID

|                       | _ | _ |
|-----------------------|---|---|
| Sélectionnez          | 0 | = |
| Hystéresis (0,2 °C)   | 0 |   |
| Hystéresis (0,4 °C)   | 0 |   |
| Hystéresis (0,8 °C)   |   |   |
| Hystéresis (1,6 °C)   | 0 |   |
| PID (période 10 min.) | 0 |   |
| PID (période 15 min.) | 0 |   |
| PID (période 20 min.) | 0 |   |
| PID (période 25 min.) | 0 |   |

#### ÉCART D'ÉLOIGNEMENT

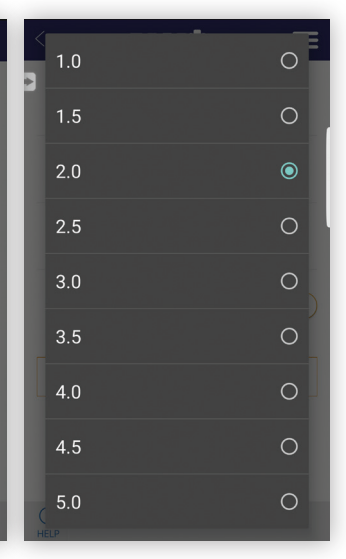

En cas de modification du type de fonctionnement, les programmes se remettent à zéro. 20

#### Programmation

Page-écran récapitulative de la programmation hebdomadaire Appuyer sur le jour pour configurer la programmation quotidienne.

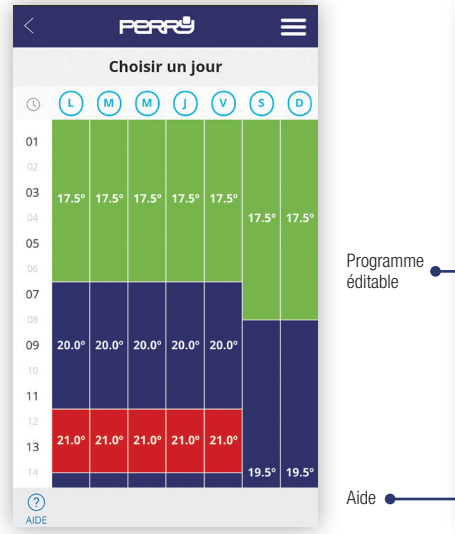

#### PROGRAMMATION QUOTIDIENNE

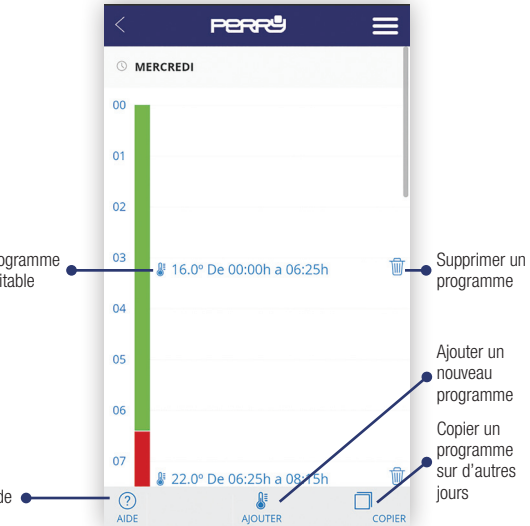

La programmation quotidienne (10 programmes maximum par jour) peut être définie pendant une durée minimum d'une minute et pour un écart de température minimum de 0,5 °C.

### Programmation

#### COPIER UN PROGRAMME

| < Perrů 🚍                                 |
|-------------------------------------------|
| 05                                        |
| COPIER PROGRAMMATION HEBDOMADAIRE         |
| COPIER CETTE PROGRAMMATION POUR LES JOURS |
| Lundi                                     |
| Mardi                                     |
| Mercredi                                  |
| Jeudi                                     |
| Vendredi                                  |
| Samedi                                    |
| Dimanche                                  |
| ANNULER                                   |

#### AIDE

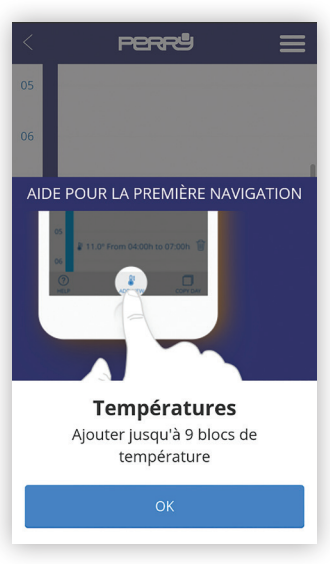

### Programmation

#### AJOUTER / MODIFIER UN PROGRAMME

| <  | P       | errª   | J       | ≡  |
|----|---------|--------|---------|----|
| 05 |         |        |         |    |
| 06 |         |        |         |    |
|    |         | EDITER |         |    |
| 18 | 19      | 20     | 21      | 22 |
|    |         |        |         |    |
|    | _       |        | +       |    |
|    | DÉBUT   |        | FIN     |    |
| C  | 00:00   |        | 01:0    | 0  |
|    | ANNULER |        | CONFIRM | ĒR |

#### CONFIGURATION D'UN HORAIRE

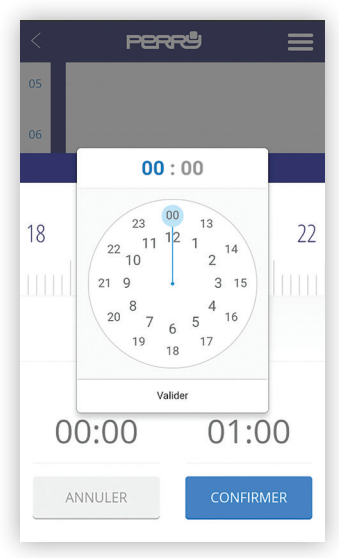

#### AFFICHAGE DES DONNÉES

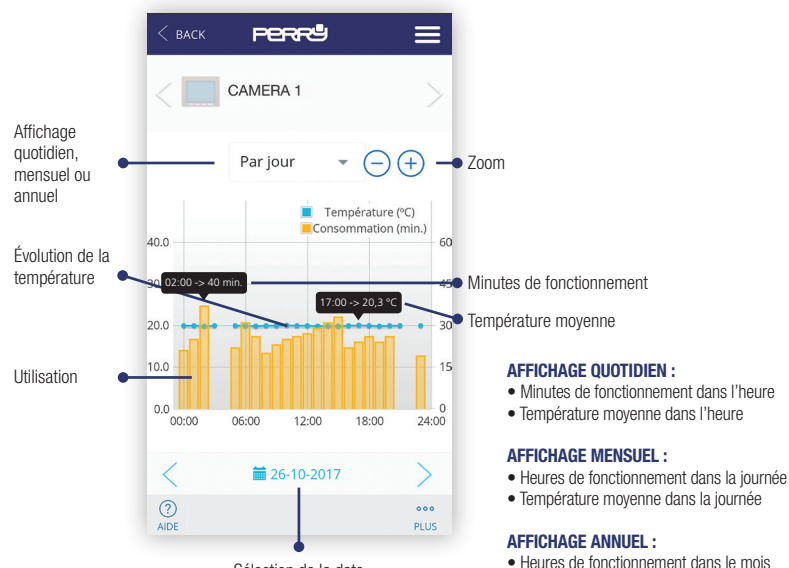

Sélection de la date

Température movenne mensuelle

### **Energy Meter**

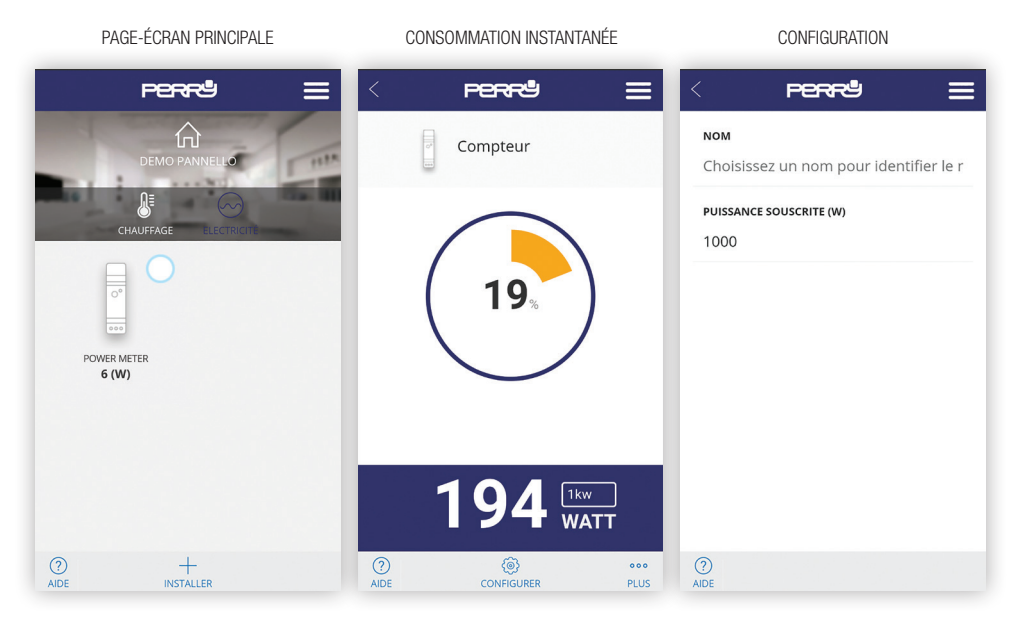

### Enregistrements

#### AFFICHAGE DES DONNÉES

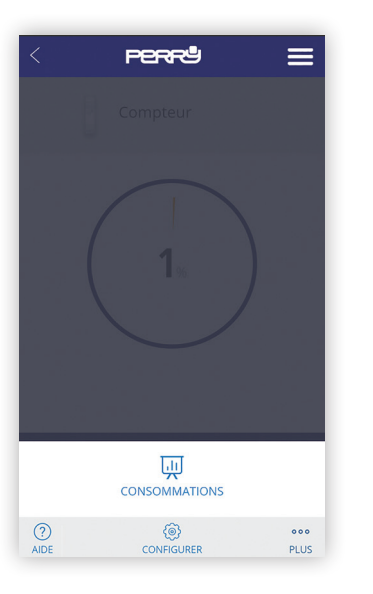

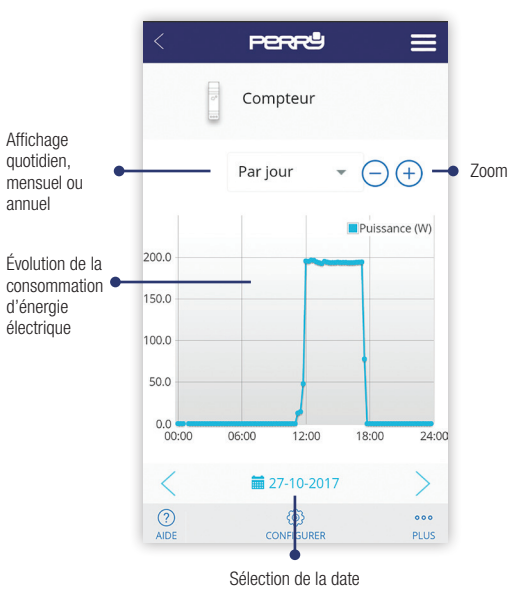

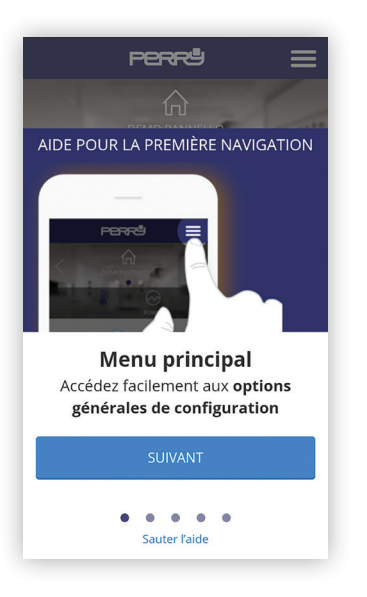

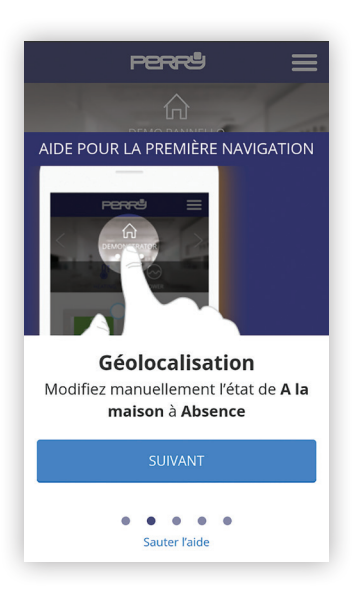

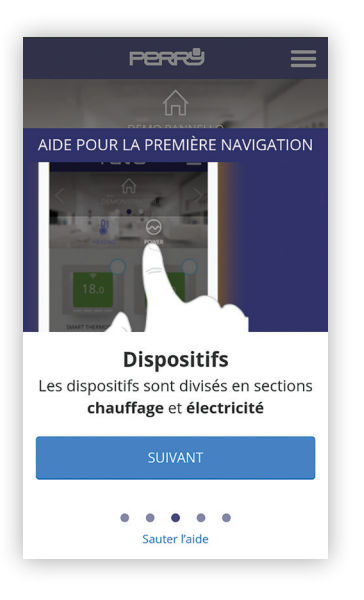

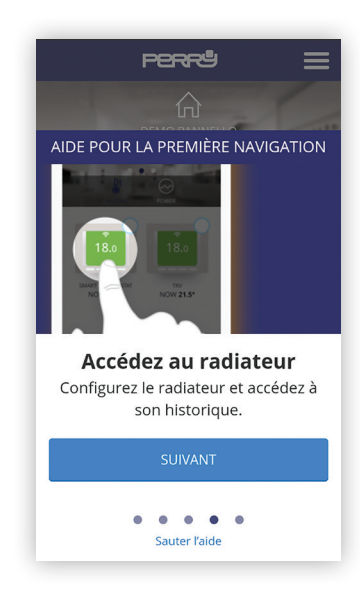

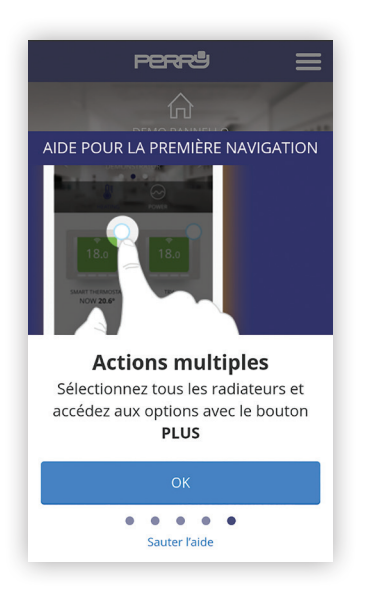

Certaines pages-écrans, comme celles relatives au changement de température ou à la programmation par exemple, affichent la touche « Help » (Aide) qui fournit des aides spécifiques.

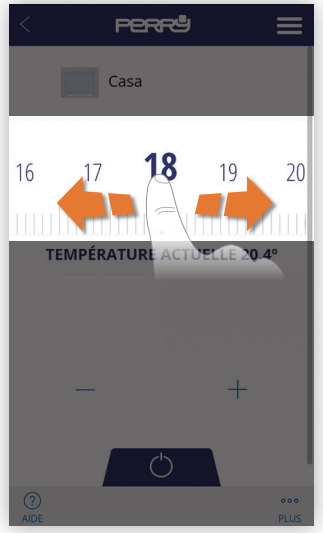

| ASSISTANCE |
|------------|
|------------|

| PERRª                                                                                                    |    |
|----------------------------------------------------------------------------------------------------|----|
| SUPPORT TECHNIQUE                                                                                                    | >  |
| Cliquez sur "Aide" en bas à gauche de votre<br>écran pour obtenir des explications sur<br>'utilisation de l'application. |    |
| En cas de doute technique, vous pouvez nou<br>contacter à l'adresse suivante :                                           | IS |
| ADRESSE                                                                                                    |    |
| PERRY ELECTRIC S.r.I.                                                                                                    |    |
| /ia Milanese, 11                                                                                                    |    |
| 22070 VENIANO (CO) ITALIA                                                                                                |    |
| ADRESSE MAIL                                                                                                    |    |
| venditalia@perry.it                                                                                                    |    |
| TÉLÉPHONE                                                                                                    |    |

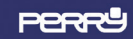

SANS CONNEXION, ACCÈS UNIQUEMENT À L'HISTORIQUE

En cas de défaut de connexion, consulter la FAQ à la page : http://perry.it/it/prodotto/1tx-cr028wifikit.aspx

Ou y accéder via le code QR :

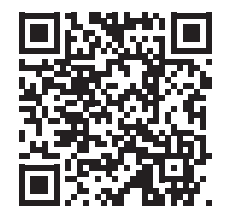

Important: le fabricant ne peut en aucun cas être tenu responsable du non fonctionnement des produits dû à une interruption de la connectivité au réseau internet ou au manque de disponibilité des ressources informatiques: Cloud, Serveur, Portail.

Important: les coûts de connexion au réseau internet sont à la charge de l'utilisateur conformément aux tarifs de l'opérateur téléphonique utilisé par l'utilisateur.

# Notez les données de vos appareils et de vos comptes

#### **CODE SMARTBOX**

#### **CODE SMARTBOX**

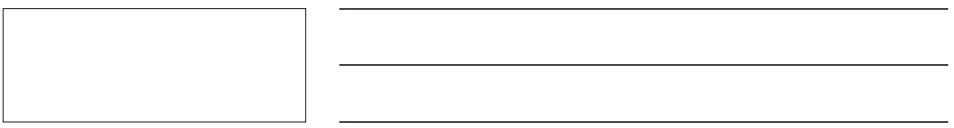

#### **CODE SMARTBOX**

#### Cherchez l'appli Perry ChronoThermostat dans les stores ou prenez en photo le code QR pour le système d'exploitation que votre appareil utilise.

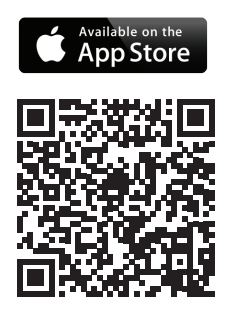

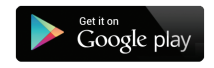

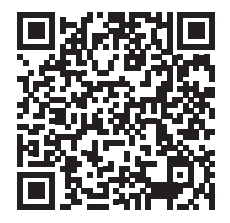

### PERRY ELECTRIC s.r.l.

Via Milanese, 11 22070 Veniano - CO - ITALY Tel : +39 031 8944.1 Fax +39 031 8365201 www.perry.it - export@perry.it

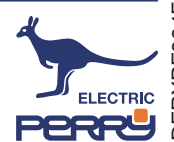